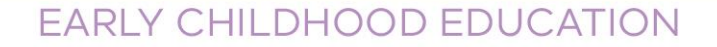

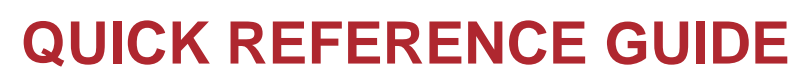

REVIEWING AND APPROVING A **SCHOOL READINESS FUNDING** PLAN IN THE KINDERGARTEN INFORMATION MANAGEMENT SYTEM (KIMS)

This guide provides step-by-step instructions for reviewing and approving a School Readiness Funding (SRF) Annual Plan in Kindergarten Information Management System (KIMS) and then submitting it for the Department of Education and Training (DET or Department) approval.

For assistance on the planning process please refer to the School Readiness Funding page on the Department's website.

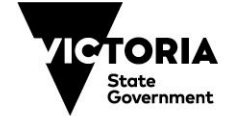

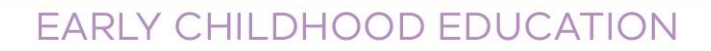

### **Overview process for reviewing and approving SRF Annual Plans in KIMS**

Note: A Service Provider Approver will no longer be sent an automated email when a plan requires approval.

- 1. Log into the current KIM system and click on the **School Readiness Funding** button (The link to the system can be found on this webpage: <u>Kindergarten</u> <u>Information Management System</u>).
- 2. Go to the Items to Approve section.
- 3. Find, select and open the plan for the relevant service.
- 4. Review plan using the **View Plan as PDF** button at the top right of the screen. This pdf view can be saved or printed for sharing with colleagues or with your local Early Childhood Improvement Branch contact prior to submission for feedback.
- 5. Check the plan details.

EDUCATI

Note: The approver should take note of key SRF Policy changes that will be incorporated in the 2022 Plan. Example: if a service is accessing the 5% Administration/Planning allowance, check that the 5% calculation of total SRF is accurate.

- 6. Make changes to the plan items OR send the plan back to the Service for updates. The Service will then need to resubmit to you for approval.
- 7. Submit the plan for approval to the Department's approver.

Note: All services and providers names, details and monetary values in KIMS screens in this guide are not real and are for example use only.

System Steps for reviewing and approving a School Readiness Funding Annual Plan

**TO REVIEW A PLAN – Option 1** 

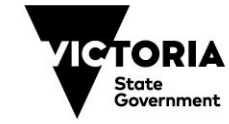

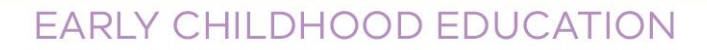

There are two ways to find the plans to review.

From the Home page go to the **Items to Approve:** 

1. Review the Annual Plan Status.

2. Click **View** to open the relevant plan.

|          |                    |                           |                       |          | -                          |                     |                              |               |               |                     |                 |      |
|----------|--------------------|---------------------------|-----------------------|----------|----------------------------|---------------------|------------------------------|---------------|---------------|---------------------|-----------------|------|
|          |                    |                           |                       |          | <b>Q</b> Search            |                     |                              |               |               |                     | <b>S</b>        |      |
|          | Home               | Service Provider/Services | Programs              | Children | Teachers/Educators         | Annual Confirmation | Funding Requests             | Questionnaire | Reports       | Help & Support      | More 🗸          |      |
|          | 8                  |                           |                       |          |                            |                     |                              |               |               |                     |                 |      |
|          | <b>U</b>           |                           |                       |          |                            |                     |                              |               |               |                     |                 |      |
|          | New Child          |                           | Multiple Child Upload |          | New Teacher/Other Educator | New                 | Funding Request              |               |               |                     |                 |      |
|          |                    |                           |                       |          |                            |                     |                              |               |               |                     |                 |      |
| 📰 Ite    | ems to Approve (1) |                           |                       |          |                            |                     |                              |               |               |                     |                 | G    |
| NAME     |                    |                           | STATUS                |          |                            | ANNUAL PLAN STA     | тиз 🚺                        |               |               |                     |                 | 2    |
| SRF Plan | Email Service 2022 |                           | Pending               |          |                            | End-of-Year Review  | Acquittal with Approved Prov | ider          | ✓ Approve/Sub | mit to DET X Send b | back to service | View |
| 4        |                    |                           |                       |          |                            |                     |                              |               |               |                     |                 | Þ    |
|          |                    |                           |                       |          |                            |                     |                              |               |               |                     |                 |      |
|          |                    |                           |                       |          |                            |                     |                              |               |               |                     |                 |      |
|          |                    |                           |                       |          |                            |                     |                              |               |               |                     |                 |      |
|          |                    |                           |                       |          |                            |                     |                              |               |               |                     |                 |      |
|          |                    |                           |                       |          |                            |                     |                              |               |               |                     |                 |      |
|          |                    |                           |                       |          |                            |                     |                              |               |               |                     |                 |      |
|          |                    |                           |                       |          |                            |                     |                              |               |               |                     |                 |      |
|          |                    |                           |                       |          |                            |                     |                              |               |               |                     |                 |      |
|          |                    |                           |                       |          |                            |                     |                              |               |               |                     |                 |      |
|          |                    |                           |                       |          |                            |                     |                              |               |               |                     |                 |      |
|          |                    |                           |                       |          |                            |                     |                              |               |               |                     |                 |      |
|          |                    |                           |                       |          |                            |                     |                              |               |               |                     |                 |      |
|          |                    |                           |                       |          |                            |                     |                              |               |               |                     |                 |      |
|          |                    |                           |                       |          |                            |                     |                              |               |               |                     |                 |      |

### **TO REVIEW A PLAN – Option 2**

The second way to find your plans to review:

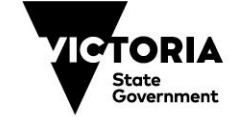

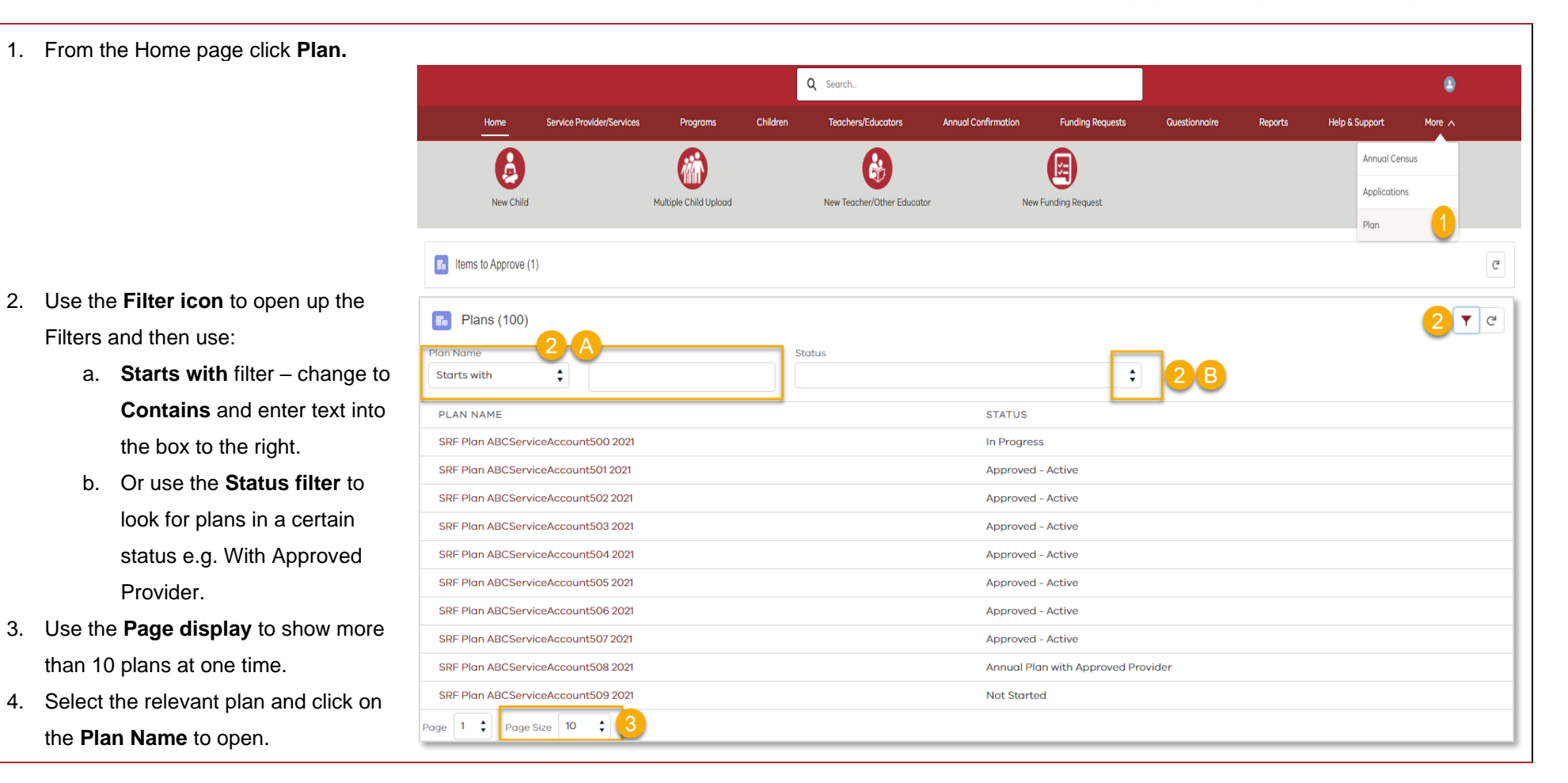

## **PLAN DETAILS**

#### Notes:

The Plan Details are always displayed at the top of every page and provide a breakdown of the service's School Readiness Funding and the plan status.

The Plan Details are auto populated by the system and automatically update as the plan is completed.

#### Information displayed in this section - on the left-hand side of the screen:

- 1. Name: The name of the plan.
- 2. SRF Year: The year the plan will be implemented.
- 3. **Total School Readiness Funding (including DET Allied Health):** The Total School Readiness Funding allocated to the kindergarten service. This comprises funding for Menu Items/Flexible Funding plus DET Allied Health (if applicable).
- 4. **Total Funding for Items:** The amount allocated for expenditure on Menu Items and Flexible Funding.
- 5. **Estimated Expenditure for Items:** This field should match the Total Funding for Items, showing that the funding has been fully allocated.
- 6. **Remaining Funding for Items:** The remaining funding available for Menu Items and Flexible Funding. This field should show a value of \$0.

| 1 | Name<br>SRF Plan ABCServiceAccount512 2021                                  |
|---|-----------------------------------------------------------------------------|
| 2 | SRF Year<br>2021                                                            |
| 3 | Total School Readiness Funding (including DET Allied Health)<br>\$15,000.00 |
| 4 | Total Funding for Items<br>\$10,000.00                                      |
| 5 | Estimated Expenditure for Items \$10,000.00                                 |
| 6 | Remaining Funding for Items \$0.00                                          |
|   |                                                                             |

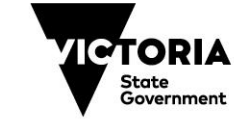

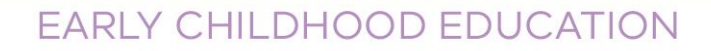

| Information displayed in this section -<br>7. Service Name: The name of the l | - on the right-hand side of the screen:<br>kindergarten.                        | 7             | Service Name<br>ABCServiceAccount513               |
|-------------------------------------------------------------------------------|---------------------------------------------------------------------------------|---------------|----------------------------------------------------|
| 8. Status: The current status of the                                          | blan (see below for status meaning).                                            | 8             | Status<br>Not Started                              |
| service.                                                                      |                                                                                 | $\overline{}$ |                                                    |
| 10. Estimated DET Allied Health Se<br>one above, showing that all session     | essions Accessed: This field should be the same as the ons have been allocated. |               |                                                    |
| 11. Remaining DET Allied Health Se                                            | essions: This field should show a value of 0 (zero).                            | 9             | Total DET Allied Health Sessions<br>5              |
|                                                                               |                                                                                 | 10            | Estimated DET Allied Health Sessions Accessed<br>O |
|                                                                               |                                                                                 | 11            | Remaining DET Allied Health Sessions<br>5          |
| Status                                                                        | Meaning                                                                         |               |                                                    |
| Not Started.                                                                  | The Service User has not started completing the p                               | olan.         |                                                    |
| In Progress.                                                                  | The Service User has started completing the plan                                |               |                                                    |
| With Approved Provider.                                                       | The Service User has completed the plan and sub-                                | omitted it    | for Service Provider approval.                     |
| Requires Amendment.                                                           | The plan has been sent back to the Service User                                 | for amer      | ndment by the Service Provider Approver or DET.    |
| Submitted to DET.                                                             | The plan has been submitted to DET for approval                                 | by the S      | ervice Provider Approver and is now read-only.     |
| Approved – Active.                                                            | I he plan has been approved by DET.                                             |               |                                                    |

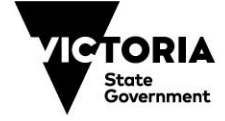

| . Click View Plan as PDF                                                                                                    | O VIEW Plan Details Mid-Year Review End-of-                                                                                                    | Year Review/Acquittal                                                                                                    |                                                                                                    |                                                                                                    |                                                                                                    |                                                                                                    |  |  |  |
|----------------------------------------------------------------------------------------------------|----------------------------------------------------------------------------------------------------|----------------------------------------------------------------------------------------------------|----------------------------------------------------------------------------------------------------|----------------------------------------------------------------------------------------------------|----------------------------------------------------------------------------------------------------|----------------------------------------------------------------------------------------------------|--|--|--|
| PDF.<br>This can then be saved to                                                                                                    | your                                                                                                    | <u>k</u>                                                                                                    |                                                                                                    |                                                                                                    |                                                                                                    | 1 Liew Plar                                                                                                    |  |  |  |
| computer or printed off.                                                                                                    |                                                                                                    | - 0                                                                                                    |                                                                                                    |                                                                                                    |                                                                                                    |                                                                                                    |  |  |  |
|                                                                                                    | Name<br>SRF Plan ABCServiceAccount513 2021                                                                                                    |                                                                                                    |                                                                                                    | Service Name<br>ABCServiceAccount513<br>                                                                                                    |                                                                                                    |                                                                                                    |  |  |  |
|                                                                                                    | SRF Year<br>2021                                                                                                    |                                                                                                    |                                                                                                    |                                                                                                    |                                                                                                    |                                                                                                    |  |  |  |
|                                                                                                    | Total School Readiness Funding (including D<br>\$15,000.00                                                                                         | Total School Readiness Funding (including DET Allied Health)<br>\$15,000.00                                                                                                    |                                                                                                    |                                                                                                    |                                                                                                    |                                                                                                    |  |  |  |
|                                                                                                    |                                                                                                    | School Readiness Funding $\leftarrow \rightarrow \circlearrowright$                                                                                                    | × I Kindergarten Informa                                                                                                    | ation Manag 🗙   🍋 :                                                                                                    | Service Related Record: SRF Plan × PlanPDF<br>cce.com/kims/apex/PlanPDF?recordId=a085P0000000                                                                                                    | × 4                                                                                                    |  |  |  |
| . Click the <b>Print icon</b> to pri                                                                                                    | nt off the plan.                                                                                                    | School Readiness Funding           ←         →         O         O         E           1         of 2                                                                                                    | × I Training3-educa                                                                                                    | ation Manag x   • s<br>ationapps.cs152.for<br>—                                                                                                    | Service Related Record: SRF Plan × ● PlanPDF<br>rce.com/kims/apex/PlanPDF?recordId=a0B5P000000q<br>+ ⑦    A) Read aloud   ♡ Draw ∨ ↑                                                                                                    | × 4<br>IqoLUAQ ☆ ○   ☆<br>∀ Highlight ∨ & Erase   ∉                                                                                |  |  |  |
| <ul> <li>Click the <b>Print icon</b> to pri</li> <li>Click the <b>Save icon</b> and t</li> <li>select a location to save t</li> </ul>                                                                                            | nt off the plan.<br>his will open a new window, to<br>he plan. You can then email the pla                                                          | School Readiness Funding       ←     →     ○     △       1     of 2         School       ABCServer                                                                                                    | x Sindergarten Informa<br>https://training3-educa<br>Readiness Fundin<br>iceAccount513                                                                                                    | ation Mana: x   • • • • • • • • • • • • • • • • • •                                                                                                    | Service Related Record: SRF Plan × PlanPDF<br>ce.com/kims/apex/PlanPDF?recordId=a0B5P000000q<br>+ ① E   A <sup>0</sup> Read aloud   ♡ Draw ∨ 0<br>1 - 2021                                                                                                    | × 4<br>IqoLUAQ ☆ ○   左<br>♥ Highlight ∨ & Erase   ¢<br>2                                                                           |  |  |  |
| Click the <b>Print icon</b> to pri<br>Click the <b>Save icon</b> and t<br>select a location to save t<br>to a colleague or manage                                                                                                | nt off the plan.<br>his will open a new window, to<br>he plan. You can then email the pla<br>r for review.                                         | School Readiness Funding       ← → 心 ⋒ @       1     of 2       1     School Readiness Funding       1     of 2                                                                                                    | x Sindergarten Informa<br>https://training3-eduta<br>Readiness Fundin<br>iceAccount513                                                                                                    | ation Mana: x   • :<br>ationapps.cs152.for<br><br>ng Annual Plan                                                                                                    | Service Related Record: SRF Plan × ● PlanPDF<br>rce.com/kims/apex/PlanPDF?recordId=a0B5P000000q<br>+ ⑦ ⊡   A <sup>®</sup> Read aloud   ∀ Draw ∨ №                                                                                                    | × 4<br>IqoLUAQ ☆ •   ≴<br>∀ Highlight ∨ & Erase   &<br>2                                                                           |  |  |  |
| Click the <b>Print icon</b> to pri<br>Click the <b>Save icon</b> and t<br>select a location to save t<br>to a colleague or manage<br>Once you have completed                                                                     | nt off the plan.<br>his will open a new window, to<br>he plan. You can then email the pla<br>r for review.<br>d these steps, close the new tab tha | School Readiness Funding       ← → ○ ☆ @       1     of2       n     ABCServing       School     School       ABCServing     SUMMARY       Total School     Indiagan       It     Mid-yearving                                                | x Sindergarten Informa<br>https://training3-educa<br>Readiness Fundin<br>iceAccount513                                                                                                    | ation Mana: x  ationapps.cs152.for ag Annual Plan s15,000 No                                                                                                    | Service Related Record: SRF Plan × ● PlanPDF<br>ce.com/kims/apex/PlanPDF?recordId=a0B5P000000q<br>+ ① □   A <sup>0</sup> Read aloud   ♡ Draw ∨ ↑<br>- 2021<br>Plan Status<br>End of year acquittal complete?                                                                                                    | × 4<br>IqoLUAQ ☆ ○   ☆<br>∀ Highlight ∨ & Erase   &<br>2<br>Education<br>and Training<br>In Progress<br>No                         |  |  |  |
| Click the <b>Print icon</b> to pri<br>Click the <b>Save icon</b> and t<br>select a location to save t<br>to a colleague or manage<br>Once you have completed                                                                     | nt off the plan.<br>his will open a new window, to<br>he plan. You can then email the pla<br>r for review.<br>d these steps, close the new tab tha | n School Readiness Funding                                                                                                    | x Sindergarten Informa<br>https://training3-educa<br>Readiness Funding<br>iceAccount513<br>I Readiness Funding<br>ET Alloc Hoatth)<br>fave complete?<br>ag for tems                                               | ation Mana: X  ationapps.cs152.for  ationapps.cs152.for  s15,000 No s10,000 S10,000 S1 | Service Related Record: SRF Plan × ● PlanPDF<br>ce.com/kims/apex/PlanPDF?recordId=a0B5P000000q<br>+ ③ ⊡   A) Read aloud   ♥ Draw ∨ ↑<br>- 2021<br>Plan Status<br>End of year acquittal complete?<br>Total DET Allied Health Sessions                                                                                                    | × 4<br>IqoLUAQ ☆ ○   ☆<br>∀ Highlight ∨ & Erase   ¢<br>2<br>Education<br>and Training<br>In Progress<br>No<br>5<br>5               |  |  |  |
| <ul> <li>Click the <b>Print icon</b> to print icon to print click the <b>Save icon</b> and the select a location to save the tota colleague or manage</li> <li>Once you have completed thas opened with the <b>X</b>.</li> </ul> | nt off the plan.<br>his will open a new window, to<br>he plan. You can then email the pla<br>r for review.<br>d these steps, close the new tab tha | School Readiness Funding         ←       →       ∩       ∩         1       of2         1       of2         School       ABCSert         SUMMARY       Total Scho         Indidygar Burget       Total Fundi         Estimated       Remaining | x Sindergarten Informa<br>https://training3-educa<br>Readiness Funding<br>iceAccount513<br>I Readiness Funding<br>ET Allied Health)<br>fow complete?<br>ng for Items<br>xpenditure for Items<br>Sunding for Items | ation Mana: X  ationapps.cs152.for  ationapps.cs152.for  s15,000 No \$10,000 \$3,600 \$3,600 \$5,400                                                                                                    | Service Related Record: SRF Plan × ● PlanPDF<br>ce.com/kims/apex/PlanPDF?recordId=a0B5P000000q<br>+ ⑦ ⊡   A <sup>0</sup> Read aloud   ♥ Draw ∨ 1<br>- 2021<br>Plan Status<br>End of year acquittal complete?<br>Total DET Allied Health Sessions<br>Estimated DET Allied Health Sessions Accessed<br>Remaining DET Allied Health Sessions | × 4<br>IqoLUAQ ☆ • ↓ ≠<br>∀ Highlight ✓ ☆ Erase  <br>2<br>Ceremonent Education<br>and Training<br>In Progress<br>No<br>5<br>5<br>0 |  |  |  |

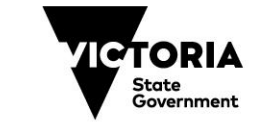

EDUCATION STATE

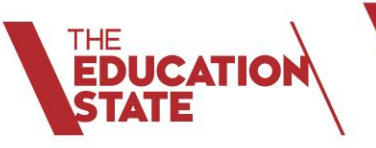

## SERVICE PROVIDER APPROVER OPTIONS

There are three options available to you:

- 1. Review plan and send back to the Service for updates.
- 2. Review the plan and make updates to the items yourself, then approve.
- 3. Review the plan and approve it, sending it to the Department for approval.

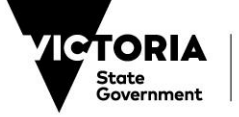

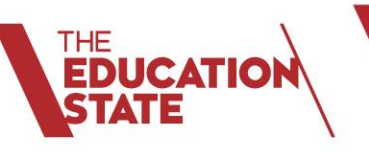

| 0  | OPTION 1 - SEND A PLAN BACK TO THE SERVICE USER FOR UPDATE |                            |                           |             |             |                          |                     |                               |               |                |                     |                       |  |
|----|------------------------------------------------------------|----------------------------|---------------------------|-------------|-------------|--------------------------|---------------------|-------------------------------|---------------|----------------|---------------------|-----------------------|--|
| 1. | 1. From the Home page <b>Items to Approve</b> section.     |                            |                           |             |             |                          |                     |                               |               |                |                     |                       |  |
| 2. | 2. Click Send back to service for the relevant plan.       |                            |                           |             |             |                          |                     |                               |               |                |                     |                       |  |
|    |                                                            |                            | •                         |             |             |                          |                     |                               |               |                |                     |                       |  |
|    |                                                            |                            |                           |             | ٩           | Search                   |                     |                               | •             |                |                     |                       |  |
|    |                                                            | Home                       | Service Provider/Services | Programs    | Children    | Teachers/Educators       | Annual Confirmation | Funding Requests              | Questionnaire | Reports        | Help & Support      | More 🗸                |  |
|    |                                                            | A                          |                           |             |             |                          |                     |                               |               |                |                     |                       |  |
|    |                                                            | New Child                  |                           |             |             | New Teacher/Other Educat | or Ne               | w Funding Request             |               |                |                     |                       |  |
|    |                                                            | How Child                  |                           |             |             | New redenci/other Educat | 01 HG               | w running nequest             |               |                |                     |                       |  |
|    |                                                            | Items to Approve (         | 11 🚹                      |             |             |                          |                     |                               |               |                |                     | a                     |  |
|    |                                                            |                            |                           |             |             |                          |                     |                               |               |                |                     |                       |  |
|    |                                                            | NAME                       | 0                         | STATUS      |             |                          | ANNUAL PLAN ST      | ATUS                          |               | (              | 0                   |                       |  |
|    |                                                            | SRF Plan Email Service 202 | 2                         | Pending     |             |                          | End-of-Year Review  | w/Acquittal with Approved Pro | vider         | ✓ Approve/Subi | mit to [ 2 X Send ] | back to service  View |  |
| 3. | In the <b>Comments</b> window.                             | enter instruct             | ions to the Ser           | vice User a | bout the    |                          |                     |                               |               |                |                     |                       |  |
| 0. | updates required.                                          |                            |                           |             |             | Co                       | omments             |                               |               |                |                     |                       |  |
|    | These comments will be vis                                 | sible to the Se            | ervice User in th         | e plan and  | l will also | be 👩                     |                     |                               |               |                |                     |                       |  |
|    | sent via an automated ema                                  | il.                        |                           | •           |             | <u> </u>                 |                     |                               |               |                |                     |                       |  |
| 4. | Click Next.                                                |                            |                           |             |             |                          |                     |                               |               |                |                     |                       |  |
|    | Click Finish.                                              |                            |                           |             |             |                          |                     |                               |               |                |                     |                       |  |
|    |                                                            |                            |                           |             |             |                          |                     |                               |               |                | 4                   | Next                  |  |
|    |                                                            |                            |                           |             |             |                          |                     |                               |               |                |                     |                       |  |
| No | te:                                                        |                            |                           |             |             |                          |                     |                               |               |                |                     |                       |  |
| Th | e status of the plan changes                               | to "Requires               | Amendment" a              | nd an emai  | il is auton | natically sen            | t to the Servi      | ce User inforr                | ming them     | that the p     | lan require         | es updating.          |  |

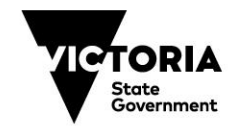

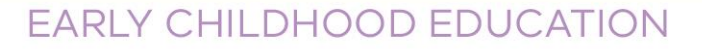

## **OPTION 2 – UPDATE THE PLAN**

Open the plan.

Go to the relevant section that requires update, for example, the Menu Items.

- 1. Click Edit to open the Menu Item, and make changes to the costs or text, or click Delete to remove that Menu Item altogether.
- 2. Use the **New Menu Items** button to add a new Menu Item.

Once you have completed all your changes, go back to the Home Page and follow the Option 3 steps to approve the plan.

| Contact Details Introduction 1.(            | Collect Information 2.Question & An                      | alyse 3.Identify Priorities         | 4.Select Menu Items            | 5.Plan Allied Health         | 6.Flexible Funding Items |
|---------------------------------------------|----------------------------------------------------------|-------------------------------------|--------------------------------|------------------------------|--------------------------|
| Please refer to the School Readiness        | Funding: Annual Planning Guide for comprehe              | ensive support to complete this sec | tion, including examples of th | he level of detail required. |                          |
| intion of the menu ite                      | ms which can be find outcom                              | e creas, can be accessed            | Monu Items                     |                              |                          |
| *Please note that the <i>Remaining Fund</i> | <i>ding for Items</i> must be '\$0' in order to submit t | the plan for approval.              |                                |                              |                          |
| Select Menu Items (2)                       |                                                          |                                     |                                |                              | 2 🔒 New Menu Item        |
| PRIORITY AREA                               | ITEM                                                     | ESTIMATED ITEM COST                 | ESTIMATED BACKFIL              | L COST STATUS                |                          |
| Communication (Language Developme           | ent) Menu Item Example Name ABC                          | \$500.00                            | \$600                          | Not Started                  | 1 Edit 🗂 Delete          |
| Access and inclusion                        | Menu Item Example Name DEF                               | \$1,000.00                          | \$600                          | Not Started                  | 🖍 Edit ม 💼 Delete        |
|                                             |                                                          | Total Item Cost: \$2700             |                                |                              |                          |
|                                             |                                                          |                                     |                                |                              |                          |
|                                             |                                                          |                                     |                                |                              |                          |
|                                             |                                                          |                                     |                                |                              |                          |

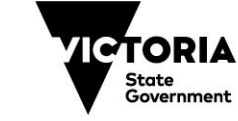

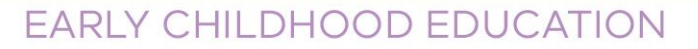

| 0               | OPTION 3 - SUBMIT FOR DET APPROVAL                                                                               |                               |                           |                       |          |                             |                     |                                |               |                |                     |                |      |
|-----------------|----------------------------------------------------------------------------------------------------|-------------------------------|---------------------------|-----------------------|----------|-----------------------------|---------------------|--------------------------------|---------------|----------------|---------------------|----------------|------|
| 1.              | From the Home page Iten                                                                                          | ns to Approve                 | e section.                |                       |          |                             |                     |                                |               |                |                     |                |      |
| 2.              | 2. Click Approve/Submit to DET for the relevant plan.                                                            |                               |                           |                       |          |                             |                     |                                |               |                |                     |                |      |
|                 |                                                                                                    |                               |                           |                       |          | Q Search                    |                     |                                |               |                |                     | ۲              |      |
|                 |                                                                                                    | Home                          | Service Provider/Services | Programs              | Children | Teachers/Educators          | Annual Confirmation | Funding Requests               | Questionnaire | Reports        | Help & Support      | More 🗸         |      |
|                 |                                                                                                    | New Child                     |                           | Multiple Child Upload |          | New Teacher (Other Educator | New                 | E Funding Request              |               |                |                     |                |      |
|                 |                                                                                                    | ivew child                    |                           |                       |          |                             | 1464                | ar unung request               |               |                |                     |                |      |
|                 |                                                                                                    | Items to Approve (1           | ) 1                       |                       |          |                             |                     |                                |               |                |                     |                | Cł   |
|                 |                                                                                                    | NAME                          |                           | STATUS                |          |                             | ANNUAL PLAN ST      | ATUS                           |               |                |                     |                |      |
|                 |                                                                                                    | SRF Plan Email Service 2022   |                           | Pending               |          |                             | End-of-Year Review  | v/Acquittal with Approved Prov | ider 2        | ✓ Approve/Subr | mit to DET X Send b | ack to service | View |
| 3.<br>4.        | <ul> <li>3. In the Comments window, enter comments for DET.</li> <li>4. Click Next.<br/>Click Finish.</li> </ul> |                               |                           |                       |          |                             |                     |                                |               |                | 4                   | 1 Next         |      |
| No<br>Pla<br>DE | o <b>tes:</b><br>an is now in 'read-only' mod<br>T are not able to change th                                     | e for all.<br>is plan. The pl | an will need t            | o be returne          | ed to Se | rvice for change            | es to be mad        | e.                             |               |                |                     |                |      |

© State of Victoria (Department of Education and Training) 2020. Except where otherwise noted, material in this document is provided under a Creative Commons Attribution 4.0 International Please check the full copyright notice

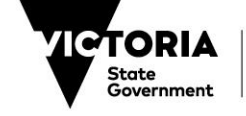